# Ressursallokering

Formålet med ressursallokering er å maksimalisere dine medarbeideres utnyttelsesgrad, ved å gi god oversikt over ansattes arbeidsbelastning. Ressursallokering gjør det mulig for deg å ta de rette avgjørelsene om hvem som skal jobbe på et spesifikt prosjekt eller oppgave og når dette skal utføres. Dette er like viktig i salgsfasen, som det er i planleggingsfasen eller oppfølgingsfasen i et prosjekt.

Ved å bruke ressursallokering, setter du grenser for hvor mye tid de ulike medarbeiderne kan bruke på ulike prosjekt eller faser. Det er viktig å påpeke at ressursallokering har som mål å svare på spørsmål som: *hvilken designer kan jobbe 10 timer på mitt prosjekt i neste uke?* Spørsmål som: *hvem er tilgjengelig klokka 14 neste onsdag i 2 timer?* handler mer om bruk av kalender og oppgavehåndtering.

Ressursallokering er prinsipielt knyttet tett sammen med estimatet over arbeidstimer på et prosjekt og prosjektets faser. Ressursallokering på en gitt fase eller prosjekt bør ikke overstige estimatet på arbeidstimer. Ressursallokering er bare en mer detaljert spesifisering av hvem som skal bruke de timene du har planlagt til å gjennomføre prosjektet ditt.

Når du bruker Ressursallokering, vil visningen i Timer & tillegg endres slik at for hver enkelt individuell timeføring, vil statuslinjen "timer gjenstår" gjenspeile den enkelte medarbeiders allokerte timer på fasen, i stedet for det totale antall timer ført versus timer estimert på fasen. Dette gjør det mulig for de ansatte å ha god oversikt over hvor mange timer de fortsatt kan bruke på dette prosjektet eller fasen.

| Man 30.4.       | Tir 1.5.                                       | Ons 2.5.                                           | Tor 3.5. | Fre 4.5. | Lør 5.5.                            | Søn 6.5.        | Uke      |
|-----------------|------------------------------------------------|----------------------------------------------------|----------|----------|-------------------------------------|-----------------|----------|
| 8:00            | 0:00                                           | 8:00                                               | 8:00     | 8:00     | 0:00                                | 0:00            | 32:00    |
| + Legg til tim  | ier 🔹 🚺 E                                      | Bruk siste arbeidsdag so                           | om mal   |          |                                     |                 | 💼 Åpne o |
| + Legg til tirr |                                                | Bruk siste arbeidsdag so                           | om mal   |          |                                     | - Kanadan an    | Apne d   |
| + Legg til tim  | t AS: Digital strategi n<br>lent og Rådgivning | Bruk siste arbeidsdag so<br>nai 2018: Analyse og p | om mal   | 4:00 t   | Analyse og planleggin<br>Rådgivning | g: Konsulent og | Apne c   |

## Grunnlag for beregning av arbeidskapasitet

Antall timer du kan allokere på en person avhenger av den ansattes arbeidskontrakt og organisasjonens innstillinger for en arbeidsuke. Hvis arbeidsuken er satt til å dekke mandag til fredag og den ansatte har 8 arbeidstimer i arbeidskontrakten, så er det normalt forventet at den ansatte jobber 40 timer i en uke. Hvis du allokerer 40 timer på denne ansatte på en uke, så vil det vises som 100 % arbeidsbelastning.

|      |                                               | 2018  |                     |                      |                      |                     | Til                 | pass ressurser etter san |
|------|-----------------------------------------------|-------|---------------------|----------------------|----------------------|---------------------|---------------------|--------------------------|
| 0.0  |                                               | April |                     |                      |                      | Mai                 |                     |                          |
| Q 30 | K                                             |       | 9.4 15.4.<br>Uke 15 | 16.4 22.4.<br>Uke 16 | 23.4 29.4.<br>Uke 17 | 30.4 6.5.<br>Uke 18 | 7.5 13.5.<br>Uke 19 | 14.5 20.5.<br>Uke 20     |
| • 🤶  | Beate Elsrud<br>Leder Konsulent og Rådgivning | I     | 17% 74%             | 57 67 77%            | 218% 161 20          | 70 0 95 20%         | 100 100 100 100 100 | 4% 49%                   |
| . 🤶  | Kristian Gruer<br>Konsulent                   | 1     | 68% 133%            | 119%                 | 119%                 | 0 242 240% 52%      | 20%                 | 170% 20% 30              |
| . 3  | Nora Hval<br>Konsulent                        | 1     | 25% 82%             | 82% 94%              | 134% 78% 0           | 63 0 87%            | 91%                 | 91% <b>140% 110</b> (    |

Fargekoding brukes i ulike visninger til å indikere nivået på arbeidsbelastning for en person: jo mørkere gråtone, jo mer arbeidsbelastning og rødt indikerer ⊠ 100%.

## Fravær og helligdager

Hvis en medarbeider er på ferie eller er sykemeldt, så den valgte tidsperiode skravert med oransje striper på denne medarbeideren. I tillegg vil fravær bety at en person ikke kan benyttes på et prosjekt, så på denne personens arbeidsbelastning settes det til 100 %.

Offentlige helligdager er skravert med grå striper. Når det er en offentlig helligdag, reduseres tiden medarbeiderne har tilgjengelig.

## Adgangskontroll

Adgangskontroll styrer hva du kan se og redigere på når det gjelder ressursallokering. Som en admin-bruker kan du se og redigere alt. Men for andre vil nøkkelen til å se og redigere prosjekt og brukere være adgangsrettigheter.

Hvis dine prosjektrettigheter er: *Prosjektleder, ingen rettigheter til å se finansiell informasjon eller fakturering* eller over, så arbeider du i en rolle hvor du har ansvar for prosjektplanlegging. I dette tilfellet kan du velge fra alle ansatte til å jobbe på ditt prosjekt. Du kan da se alle allokeringer som de ulike ansatte har. Imidlertid kan du kun redigere allokeringer tilhørende prosjekter hvor du har redigeringsrettigheter. Som prosjektleder vil dette vanligvis kun bety de prosjektene du er leder for.

Som en vanlig medarbeider som bare håndterer timer og oppgaver, har du kanskje ikke rettigheter til å opprette prosjekter. Dette betyr at du ikke kan se andre medarbeidere i ressursoversikten, og du har ikke rettigheter til å endre dine egne allokeringer.

Hvis du har rettigheter til spesifikke brukere - vanligvis dine underordnede - så har du mulighet til å redigere alle allokeringer på denne brukeren, og legge til allokeringer for et hvilken som helst prosjekt på de.

# Hvordan allokere ressurser på et prosjekt og annen grunnleggende funksjonalitet

I fanen prosjektplan på et prosjekt, kan du se og redigere ressursallokeringer ved å åpne seksjonen *Medlemmer & aktiviteter*.

| III Oppsett av løsning | 197 / 240 t (82 %)<br>110 t ikke allokert | <u>8</u> 83 | 7/8 | <b>€</b> a ⊘ : |
|------------------------|-------------------------------------------|-------------|-----|----------------|
|------------------------|-------------------------------------------|-------------|-----|----------------|

Når du utvider prosjektet eller fasen, kan du se medlemmene som jobber på det. På venstre side av hvert prosjektmedlem, kan du se hvor mange timer hver enkelt medarbeider har blitt allokert og hvor mange timer de allerede har jobbet. På høyresiden i ganttdiagrammet, kan du se ressursallokeringer på en tidslinje, samt den totale arbeidsbelastningen til medarbeideren som en flat, fargekodet strek på toppen av allokeringene.

| ▼ Oppsett av løsning                          | <                              |                   | April 1    | Oppsett av løsning                      | Mai 19      |
|-----------------------------------------------|--------------------------------|-------------------|------------|-----------------------------------------|-------------|
| AKTIVITETER (7/8)                             | Estimat 200 t                  |                   |            |                                         |             |
| FASE MEDLEMMER                                | Fremdrift / allokert 197 / 130 | RESSURSALLOKERING | PÅ FASE    |                                         |             |
| Beate Elsrud<br>Leder Konsulent og Rådgivning | 24 / 22 t                      |                   | Au 12 t    | August AS:                              | Prosje 10 t |
| Kristian Gruer<br>Konsulent                   | 24 / 58 t                      |                   | August AS: | : Severa april 2018: Oppsett av løsning | 50 t 🖁      |
| S Nora Hval<br>Konsulent                      | 149 / 50 t                     |                   | August AS: | Severa april 2018: Oppsett av løsning   | 50 t        |

Når du legger til nye medlemmer til prosjektet, kan du filtrere ned utvalget ved å søke på medarbeidere fra en spesifikk avdeling eller en spesifikk kompetanse (nøkkelord). Med filteret *Tilgjengelighet i fasen* kan du begrense listen av medarbeidere til de som har et visst antall timer tilgjengelig i fasens tidsramme. Denne henger sammen med det antall timer som vises i *Tilgjengelighet i fasen* ved siden av hver medarbeider, som også vises i prosent av den ansattes totale kapasitet.

| + Legg til medlemmer                                                                                                 | Hurtig allokering 110 t |     |         |      |       |     |     |       |     |     |    |
|----------------------------------------------------------------------------------------------------|-------------------------|-----|---------|------|-------|-----|-----|-------|-----|-----|----|
| Q. βøk         Avdeling         Nekkelord         Tilgi           Alle         ∨         Alle         ∨         Alle | jengelighet<br>2 V      |     |         |      |       |     |     |       |     |     |    |
| PROSJEKTMEDLEMMER Tilg                                                                                               | gjengelighet i fasen    | ARE | EIDSMEN | GDE  |       |     |     |       |     |     |    |
| CB Celine Brunstad<br>Kundeservicemedarbeider                                                                        | 187 t / 75% 🕂           | 3%  | 0%      | 0%   | 32%   | 32% | 32% | 32%   | 32% | 0%  | 0% |
| As Anette Sørensen<br>Kursleder                                                                                      | 223 t / 90%             | 9%  | 9%      | 9%   | 0%    | 0%  | 0%  | 25% 0 | 22% | 31% | 0% |
| EIENDOM OG DRIFT Tilg                                                                                                | gjengelighet i fasen    |     |         |      |       |     |     |       |     |     |    |
| JA Jesper Antonsson<br>Rarlegger                                                                                     | 248 t / 100%            | 3%  | 100%    | 0%   | 0%    | 0%  | 0%  | 0%    | 0%  | 0%  | 0% |
| Kt Kjersti Langseth<br>Avdelingsleder                                                                                | 190,86 t / 77%          | 0%  | 0%      | 0.96 | 0 32% | 32% | 32% | 32%   | 32% | 0%  | 0% |
| OScar Larsson<br>Gulvlegger                                                                                          | 190,86 t / 77%          | 0%  | 0%      | 0%   | 0 32% | 32% | 32% | 32%   | 32% | 0%  | 0% |

## Hurtig allokering

Den allokerte tiden bør i de fleste tilfeller henge sammen med timeestimatet i prosjektplanen. Funksjonen *Hurtig allokering* lar deg raskt dele opp timeestimatet til ressursallokering på prosjektmedlemmene. Du kan dele opp timer som ikke er allokert på prosjektnivå eller på de enkelte fasene.

*Ikke allokerte timer* på en fase kalkuleres ved å trekke ressursallokeringer fra arbeidstimestimatet. På prosjektnivå er det summen av alle fasene hvor alle ressursallokeringer i timer er mindre enn arbeidstimeesestimatet. Antallet vises også som *ikke allokert* i prosjektfase treet under arbeidstimeestimatet.

| Fase               | Ferdig / estimat                          | Medlem       | mer <mark>&amp;</mark> aktivite | ter          |
|--------------------|-------------------------------------------|--------------|---------------------------------|--------------|
| Prosjekt mai 2018  | 213 / 280 t (76 %)<br>150 t ikke allokert | 3 5          | 12/18                           | <b>Q</b> B : |
| Oppsett av løsning | 197 / 240 t (82 %)<br>110 t ikke allokert | <u>8</u> 8 3 | 7/8                             | • ⊘          |
| 🏢 🍋 Integrasjon    | 45 / 40 t (113 %)<br>22 t ikke allokert   | <u>8</u> 2   | 1/2                             | � ⊘ :        |
| 0pplæring          | 16 / 40 t (40 %)<br>40 t ikke allokert    | <u>8</u> 8 3 | 1/1                             | � ⊘ :        |

Før du bruker funksjonen for hurtig allokering, anbefaler vi at du setter en tidsramme for prosjektet og fasene, i tillegg til å velge medlemmer for prosjektet og de ulike fasene. Du har dermed et godt utgangspunkt på hvem du har tenkt til at skal jobbe på prosjektet.

Når du er ferdig med prosjektplanen din og har lagt til prosjektmedlemmene, kan du raskt fordele alle timene i prosjektet som ressursallokeringer ved å klikke på *Alloker timer* fra menyen i prosjektplanen.

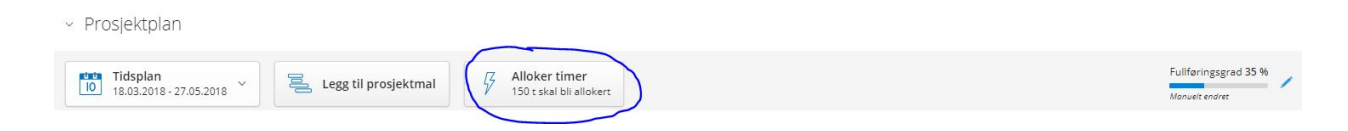

Når du åpner *Alloker timer*, kan du se alle faser som har timer som ikke er allokert. Du kan også se og endre medlemmer for prosjektet og fasene i denne visningen.

| lloker timer                                                   |                                                       |
|----------------------------------------------------------------|-------------------------------------------------------|
| PROSJEKTDELTAKERE                                              |                                                       |
| 💈 £ 2 🍜                                                        |                                                       |
| 😤 Velg medlemmer                                               | Legge til prosjektmedlemmer i alle faser              |
| FASER & ALLOKERING                                             |                                                       |
| Oppsett av løsning<br>200 t estimert   112 t allerede allokert | 88 t skal bli allokert                                |
| · £ 2                                                          | 88 t totale allokeringer<br>44 t allokering /person   |
| Integrasjon<br>53 t estimert   16 t allerede allokert          | 37 t skal bli allokert                                |
| · 😴 🕱                                                          | 37 t totale allokeringer<br>18,5 t allokering /person |
| Opplæring<br>40 t estimert                                     | +28                                                   |
| • 🚁                                                            | 40 t totale allokeringer<br>40 t allokering /person   |
|                                                                |                                                       |

Når du trykker på *Legg til allokeringer* fordeler du tidsestimatet jevnt ut over de valgte fasemedlemmene. Hvis det er et problem med et medlems tilgjengelighet i fasens tidslinje, så vil en oransje trekant markere dette.

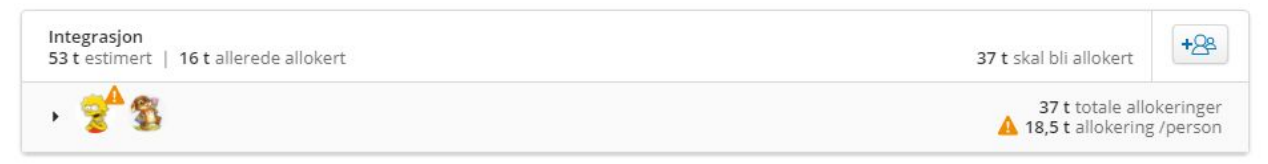

Ved å utvide en fase, kan du se tilgjengeligheten til medlemmene mer detaljert og du kan endre på allokeringene. Du kan endre allokeringene ved å klikke på verdien i allokeringskolonnen.

Du kan også endre på allokering fra timer til prosent i tidsestimatet til fasen. Med en gang du endrer allokeringen til en person, vil de andre allokeringene automatisk justere seg slik at de totale allokeringene er i tråd med arbeidstidsestimatet.

Hvis du ønsker å gjøre om på endringene dine, kan du klikke på knappen *Tilbakestill allokeringer* og allokeringene vil tilbakestilles til en jevn fordeling for alle medlemmer.

| FASE MEDLEMMER                                | Tilgjengelighet i fasen | Allokering<br>Timer ~    |
|-----------------------------------------------|-------------------------|--------------------------|
| Beate Elsrud<br>Leder Konsulent og Rådgivning | ▲ -9 t                  | / 5 t                    |
| Nora Hval<br>Konsulent                        | 40 t                    | / 10 t                   |
| Anette Sørensen<br>Kursleder                  | 113 t                   | 22 t                     |
|                                               |                         | Totale allokeringer 37 t |

Når du klikker på *Legg til allokeringer*, opprettes ressursallokeringer for hvert medlem for alle faser. Standard tidslinje for ressursallokeringene er de samme som tidsrammen for fasen, og de er låst til denne - dette angis av låsikonet i hver ende av allokeringen. Å låse allokeringen, betyr at hvis du velger å endre tidslinjen for fasen, så vil allokeringene flyttes tilsvarende. Det neste kapitellet beskriver redigering av ressursallokeringer mer detaljert.

| Oppsett av løsning                         | <b>e</b> a ⊘ :                      | Oppsett av løsning                                                                        | Mai 19                        |
|--------------------------------------------|-------------------------------------|-------------------------------------------------------------------------------------------|-------------------------------|
| AKTIVITETER (7/8)                          | Estimat 200 t                       |                                                                                           |                               |
| ASE MEDLEMMER                              | Fremdrift / allokert 197 / 220,99 t | RESSURSALLOKERING PÅ FASE                                                                 |                               |
| Kristian Gruer<br>Konsulent                | 24 / 87,33 t                        | August AS: Prosjekt mai 2018: Oppsett av l<br>August AS: Prosjekt mai 2018: Oppsett av l  | øsning 50 t                   |
| Nora Hval<br>Konsulent                     | 149 / 79,33 t                       | August AS: Prosjekt mai 2018: Oppsett av l     August AS: Prosjekt mai 2018: Oppsett av l | øs 29.33 t 🖁<br>øsning 50 t 💡 |
| Anette Sørensen<br>Kursleder               | 0 / 29,33 t                         | August AS: Prosjekt mai 2018: Oppsett av l                                                | øs 29.33 t 🖁                  |
| + Legg til medlemmer Legge til nye medlemm | Hurtig allokering 32,01 t           |                                                                                           |                               |

Du kan alternativt bruke funksjonen *Hurtig allokering* på fasenivå - logikken er den samme som beskrevet ovenfor. Hvis antall timer med ressursallokering er lik eller høyere enn timeestimatet vil denne knappen være deaktivert.

| Par - Opplæring                               |                               | April 29 Opp Mail 15      |
|-----------------------------------------------|-------------------------------|---------------------------|
| AKTIVITETER (1/1)                             | Estimat 40 t                  |                           |
| FASE MEDLEMMER                                | Fremdrift / allokert 16 / 0 t | RESSURSALLOKERING PÅ FASE |
| Anette Sørensen<br>Kursleder                  | 0/0t                          |                           |
| Beate Elsrud<br>Leder Konsulent og Rådgivning | 0/0t                          |                           |
| + Legg til medlemmer                          | Hurtig allokering 40 t        |                           |

## Legge til og redigere ressursallokeringer

Du kan også legge til ressursallokeringer på en medarbeider ved å klikke på gannt diagrammet til høyre for personen. Når du klikker på diagrammet, vil du få boksen *Ny allokering* dukke opp. Her kan du manuelt velge det antall timer som skal allokeres og endre tidsrammen for allokeringen. Du har også mulighet til å allokere i prosent av medarbeiderens totale kapasitet.

| Ny allokering                     | >                 |
|-----------------------------------|-------------------|
| <ul> <li>ARBEIDSMENGDE</li> </ul> |                   |
| Timer                             | 20                |
| Prosent                           | 0 %               |
| Fra<br>30.04.2018                 | Til<br>04.05.2018 |
| ♂ Fasestart                       | ♂ Fase frist      |
|                                   | Avbryt            |

Hvis du legger til ressursallokeringer ved å klikke på gantt-diagrammet, er standard tidslinje for tildelingen den valgte uken. Dette avhenger også av zoom-nivået ditt, så hvis du f.eks. har zoomet inn til en to ukers tidsramme, blir standardverdien være en dag.

Hvis du ønsker å allokere timene for fasens varighet, kan du låse den nye allokeringen til fasens start eller slutt ved å klikke på *Fase start* eller *Fase frist* -knappene. I dette tilfellet vil allokeringen låses til varigheten av fasen, som angitt av låsikonet i hver ende av ressursallokeringen. Hvis du endrer tidslinjen til fasen i etterkant, vil allokeringen flyttes tilsvarende. Fasens start og frist vises også i minikalenderen, hvis du velger datoer utfra denne.

Når du har lagt til en ressursallokering, kan du enkelt redigere tidslinjen for den ved å dra i hver ende eller flytte hele linjen ved å klikke på den og dra den.

Hvis du åpner en eksisterende allokering, får du opp boksen *Rediger allokeringer*. Forskjellen mellom denne og boksen *Ny allokering* er at du kan se medarbeiderens fremgang og du kan gjøre noen flere handlinger angående allokeringen.

#### **VISMA.NET PROJECT MANAGEMENT - RESSURSALLOKERING**

Den øverste linjen i fasens fremdriftsseksjon viser hvor mye av de totale timene som er estimert, allokert og utført på fasenivå. Den nederste linjen angir hvor mange timer medarbeideren har blitt tildelt totalt på fasen, og hvor mange timer han har registrert.

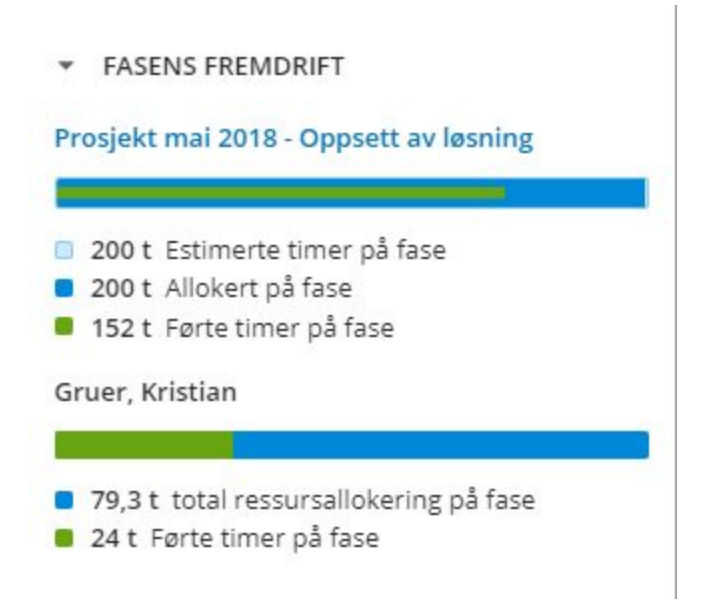

I seksjonen *Flere alternativer* kan du flytte ressursallokeringen til en annen fase eller prosjekt, eller du kan endre hvem timene er allokert til. Du har også funksjonen *Splitt*, som kan være nyttig hvis en medarbeider må utføre noe arbeid i begynnelsen av en fase, og mer arbeid i slutten av fasen. Funksjonen *splitt* deler allokeringen fra det punktet du klikket på allokeringslinjen, og deler timene til to nye allokeringer basert på deres relative lengder.

# VISMA.NET PROJECT MANAGEMENT - RESSURSALLOKERING

| nediger dilokering                                                                                                    | 501                                        |                |
|----------------------------------------------------------------------------------------------------|--------------------------------------------|----------------|
| ARBEIDSMENGDE                                                                                                    |                                            |                |
| Timer                                                                                                    | 15 t                                       |                |
| ) Prosent                                                                                                    | 0 %                                        |                |
| Fra<br>17.04.2018 🗰                                                                                                    | ті<br>10.05.2018                           | <b>İİİ</b>     |
| Pasestart                                                                                                    | 🔗 Fase frist                               |                |
| FASENS FREMDRIFT                                                                                                    | r                                          |                |
| FASENS FREMDRIFT<br>FLERE ALTERNATIV<br>Prosjekt og fase<br>August AS: Prosjekt ma                                                     | T<br>ER<br>ai 2018: Integrasj              | on V           |
| FASENS FREMDRIFT<br>FLERE ALTERNATIV<br>Prosjekt og fase<br>August AS: Prosjekt ma<br>Allokert til<br>Elsrud, Beate                    | T<br><mark>ER</mark><br>ai 2018: Integrasj | on V           |
| FASENS FREMDRIFT<br>FLERE ALTERNATIV<br>Prosjekt og fase<br>August AS: Prosjekt ma<br>Allokert til<br>Elsrud, Beate<br>Split 01.05.201 | ER<br>ai 2018: Integrasj                   | on ~<br>~<br>8 |

# Ressursoversikt

**Ressurser** er tilgjengelig via hovedmenyen på venstre side. Der kan du se arbeidskapasiteten til de ansatte i din bedrift, samt sjekke noen nyttige KPIer/nøkkeltall. Du kan zoome inn visning til ulike tidsrammer øverst til høyre. Funksjonen **Tilpass ressurser etter sannsynlighet for salg** påvirker ressursallokeringer på salgsprosjekt ved å ved å multiplisere disse timene med sannsynlighet for salg. Dette lar deg se enten den forventede ressursbruken eller worst-case scenariet, det vil se om de sannsynlige salgsprosjektene blir vunnet eller om absolutt alle salgsprosjekt vinnes.

| Ressurser                                                               |              |                             |                      |                      | FILTER                       | Prosjektleder<br>Ikke valgt | Avdeling<br>Ikke valgt | Nøkkelord<br>Excel V |               |
|-------------------------------------------------------------------------|--------------|-----------------------------|----------------------|----------------------|------------------------------|-----------------------------|------------------------|----------------------|---------------|
| ESTIMERT UTNYTTELSESGRAD NESTE 30 DAGENE                                | 47 %         | FAKTURERBAR SISTE 30 DAGER  | 81 %                 | PROSJEKTER MI        | ED TIMER SOM IKKE ER ALLOKEI | 81 prosjekt(er)             | TIDSFRISTER KOMMENDE 2 | UKER                 | 6 tidsfrister |
| 2018 Tilpass ressurser etter sannsynlighet for salg V M V D<br>Mai      |              |                             |                      |                      |                              |                             |                        |                      |               |
| Q Søk                                                                   | 30.4<br>Uke  | 6.5. 7.5 13.5.<br>18 Uke 19 | 14.5 20.5.<br>Uke 20 | 21.5 27.5.<br>Uke 21 | 28.5 3.6.<br>Uke 22          | 4.6 10.6.<br>Uke 23         | 11.6 17.6.<br>Uke 24   | 18.6 24.6.<br>Uke 25 | 25.6<br>Uk    |
| <ul> <li>Beate Elsrud</li> <li>Leder Konsulent og Rådgivning</li> </ul> | 72% 0% 97% 2 | 112 112 112 212 100         | 4% 49%               | 118%                 | 118% 123%                    | 123%                        | 123%                   | 9%                   | 9%            |
| Kristian Gruer     Konsulent                                            | 66% 64%      | 32%                         | 32% 42%              | 10%                  | 10% <mark>110</mark> 10% 15% | 15%                         | 15%                    | 15%                  | 15%           |
| Sora Hval     Konsulent                                                 | 509 0% 749   | % 78%                       | 78% 152% 122 0%      | 78%                  | 78% 83%                      | 83%                         | 83%                    | 9%                   | 9%            |
| • 🊁 Anette Sørensen<br>Kursleder                                        | 34%          | 34% 12%                     | 12%                  | 0%                   | 0%                           | 0%                          | 0%                     | 0%                   | 0%            |

## Nøkkeltall/KPIer

Nøkkeltallene er som følger fra venstre:

- **Estimert utnyttelsesgrad de neste 30 dagene**: gjennomsnittlig arbeidsbelastning for de valgte personene de neste 30 dagene.
- *Fakturerbar de siste 30 dagene*: hvor mange timer de siste 30 dagene var fakturerbare for de valgte medarbeidere.
- **Prosjekter med timers som ikke er allokert**: antall åpne prosjekter med timer som ikke er allokert
- Tidsfrister kommende to uker: antall tidsfrister på åpne prosjekt eller faser de neste to uker.

Husk at estimert utnyttelsesgrad og faktisk faktureringsgrad har høy korrelasjon, så bruk tallene til å reagere tilsvarende.

## Filter

For å skreddersy visningen kan du bruke filtrene til høyre på topplinjen. Filtrene påvirker også KPIene.

| FILTER | Prosjektleder | Avdeling   | Nøkkelord  |
|--------|---------------|------------|------------|
|        | Ikke valgt    | Ikke valgt | Ikke valgt |

Filtrene du bruker lagres, slik at de blir brukt neste gang du besøker siden. Slik påvirker filtrene oversikten:

- **Prosjektleder**: viser de individuelle allokeringene til den valgte prosjektleders prosjekter. Den totale arbeidsbelastningen for medarbeiderne endres imidlertid ikke, slik at du ikke mister oversikten hvis du kun velger å se allokeringer på dine egne prosjekter.
- Avdeling: viser medarbeidere i valgt avdeling
- *Nøkkelord*: viser kun medarbeidere som har de valgte nøkkelord(ene). Nøkkelordene bør primært brukes til å beskrive type ressurs/kompetanse, for eksempel grafisk designer.

|                                                                         | 2018                      |                        |                              |                              |                           | Tilpass ressurse     | r etter sannsynlighet for salg | О Ү М              | W D          |
|-------------------------------------------------------------------------|---------------------------|------------------------|------------------------------|------------------------------|---------------------------|----------------------|--------------------------------|--------------------|--------------|
|                                                                         | Mai                       |                        | Juni                         |                              |                           |                      | ال                             | ali                |              |
| Q Søk                                                                   | 14.5 20.5.<br>Uke 20      | 21.5 27.5.<br>Uke 21   | 28.5 3.6.<br>Uke 22          | 4.6 10.6.<br>Uke 23          | 11.6 17.6.<br>Uke 24      | 18.6 24.6.<br>Uke 25 | 25.6 1.7.<br>Uke 26            | 2.7 8.7.<br>Uke 27 | 9.7 1<br>Uke |
| <ul> <li>Beate Elsrud</li> <li>Leder Konsulent og Rådgivning</li> </ul> | 54%                       | 54% 73%                | 73% 78%                      | 78%                          | 266%                      | 9%                   | 9%                             | 9%                 | 9%           |
|                                                                         | Kristins Prosjektslede    | 20 t Dal & Liane:      | Ressurssalg 100 t            |                              |                           |                      |                                |                    |              |
|                                                                         | August AS: Digital strate | gi mai 2018: Analyse o | g planlegging 25 t           |                              |                           |                      |                                |                    | 8            |
|                                                                         |                           |                        | 8 Augus                      | t AS: Digital strategi mai : | 018: Implementering 33.33 | 3t                   |                                |                    |              |
|                                                                         |                           |                        |                              |                              | Cosmic 75 t 🚦             |                      |                                |                    |              |
|                                                                         |                           |                        |                              |                              |                           |                      |                                |                    |              |
| Kristian Gruer     Konsulent                                            | 32% 42%                   | 10%                    | 10% <mark>110</mark> 10% 15% | 15%                          | 15%                       | 15%                  | 15%                            | 15%                | 15%          |

## Oversikt over arbeidskapasitet

Hvis du klikker på navnet på en medarbeider, ser du alle allokeringene for denne personen. Du kan også redigere allokeringer på de medarbeiderne du har rettigheter til, akkurat på samme måte du gjør i prosjektplanen. Linjen/barene er stablet slik at de tar minst mulig plass, slik at du får en god oversikt over hvilke prosjekter medarbeideren jobber på i ulike tidsrammer.

De forskjellige fargene på ressursallokeringen viser følgende:

- Blå bar: ressursallokering på kunde prosjekt.
- Lilla bar: ressursallokering på interne prosjekt.
- *Grå bar*: ressursallokering på salgsprosjekt.

## Medarbeidernes perspektiv

Som ansatt, ønsker du vanligvis å se hva du er satt til å arbeide på. Du kan selvfølgelig åpne *Ressurser* fra hovedmenyen, men du har også mulighet til å se dine allokeringer i kalenderen din, under seksjonen *Ressurser*. Dette gjør det mulig å se ressursallokeringer og oppgaver side om side, slik at du får et mer helhetlig bilde av hva du bør jobbe med.

| 🚯 Kunder         | Huskeliste Legg til oppgave                                   |                                  |                                                          |                                                   | FILTER     | Prosjekt<br>Alle V            | A Prosjektieder<br>Alle V | Nora Hval V |
|------------------|---------------------------------------------------------------|----------------------------------|----------------------------------------------------------|---------------------------------------------------|------------|-------------------------------|---------------------------|-------------|
| \$ Salg          |                                                               |                                  |                                                          |                                                   |            |                               |                           | 2.11        |
| 💽 Prosjekter     | FULLFØRTE AKTIVITETER DENNE MÅNEDEN                           | TIDSFRISTER KOMMEP               | IDE 2 UKER<br>16 tidsfris                                | AKTIVITETER OVER TIDEN<br>16 tidsfrister          |            |                               | ÅPNE AKTIVITETER IDAG     |             |
| Timer & utgifter |                                                               |                                  |                                                          |                                                   |            |                               |                           |             |
| Kalender         | ~ Ressurser                                                   |                                  |                                                          |                                                   |            |                               |                           | Y M W D     |
| Huskeliste       |                                                               | 2018                             |                                                          |                                                   |            | Tilpass ressurser etter sann: | ignlighet for salg        |             |
| Oppgave kort     |                                                               | Mai<br>7.5 13.5. 14.5 20.5.      | Juni<br>21.5 27.5. 28.5 3.6.                             | 4.6 10.6. 11.6 17.6.                              | 18.6 24.6. | Juli<br>25.6 1.7.             | 2.7 8.7.                  | 9.7 15.7.   |
| 🕒 Ressurser      |                                                               | Uke 19 Uke 20                    | Uke 21 Uke 22                                            | Uke 23 Uke 24                                     | Uke 25     | Uke 26                        | Uke 27                    | Uke 28      |
| Fakturering >    | • NH Nora Hval                                                | 52% 52% <u>52%</u> 0%            | 69% 59% 74%                                              | 74% 74%                                           | 74%        | 9%                            | 9%                        | 2%          |
| Rapporter >      |                                                               | August AS: Digital S. 24 t 8     | Cosmic bygg: Test 8 125 t                                |                                                   |            |                               |                           |             |
|                  |                                                               | 🕄 August AS: Prosjekt m., 50 t 💡 | August AS: Digital strategi mai 2018: Analyse og planleg | ging 25 t                                         |            |                               |                           |             |
|                  |                                                               | August AS: Prosjekt 29.33 t      | g August AS:                                             | ligital strategi mai 2018: Implementering 33.33 t |            |                               |                           |             |
|                  |                                                               |                                  |                                                          |                                                   |            |                               |                           |             |
|                  | + SENERE DENNE UKEN (3)                                       |                                  |                                                          |                                                   |            | < 21 MAI 2018                 | > Idag                    |             |
|                  | Workshop<br>11:00-15:30   27.05.2018                          | Augutt AS<br>Prosjekt mai 2011   | 8                                                        | Ingen beskrivelse                                 |            |                               | MANDAG                    |             |
|                  | 2. Testing<br>11:00 - 14:30   27.05.2018                      | August AS<br>Prosjekt mal 2011   | 8                                                        | Ingen beskrivelse                                 |            | HELE<br>DAGEN                 |                           |             |
|                  | Tilpasse rapporter           15:00 - 17:00         27.05.2018 | August AS<br>Prosjekt mal 2011   | 5                                                        | Ingen beskrivelse                                 |            |                               |                           |             |

Du kan bruke filtrene på toppen for å begrense visningen basert på prosjekt eller prosjektleder. Hvis du har rettigheter til å se andre brukere, så kan du filtrere i den øverste raden til å endre den medarbeider du ser på.

Videre, når dere bruker Ressursallokering, endres også visningen av *Timer & utgifter*, slik at for hver enkelt timeregistrering, linjen for *timer gjenstår* viser hvor mange timer det er igjen på en enkelt ressursallokering. Dette gjør det mulig for de ansatte å følge bedre med på hvor mange timer de selv kan bruke.